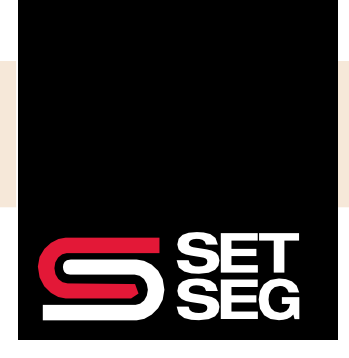

[Version 2.0 – 09.30.2024]

## HRLOGICS USER GUIDE ACA TRACKING AND REPORTING SOLUTION

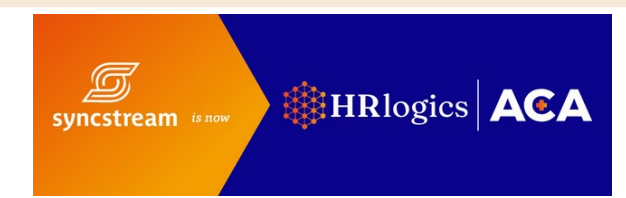

#### Introduction

This guide is the go-to resource for understanding SET SEG's ACA tracking and reporting (ACATR) process within our reporting system, HRlogics ACA. Read on for instructions on how to access HRlogics and locate meaningful reports.

#### The Basics

- Basic Navigation
- Viewing Employee Demographics and Data
- View, Filter, and Export HRlogics ACA Reports and Tables

#### Monthly Report Review Process

This section offers instructions for locating your compliance reports within HRlogics ACA.

| How Do I                                                                                         | HRlogics ACA Report                 |
|--------------------------------------------------------------------------------------------------|-------------------------------------|
| monitor district's monthly compliance and employer shared responsibility provisions (ESRP) risk? | Compliance Risk Reports             |
| determine 95% fine risk and employees causing the risk?                                          | Compliance Risk Reports             |
| see who I need to offer coverage to?                                                             | Eligibility and Measurement Reports |
| check current measurement statuses and projected eligibility and/or view employee measurements?  | Eligibility and Measurement Reports |

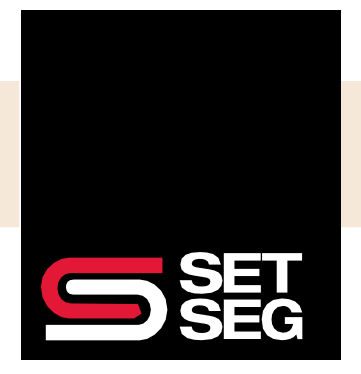

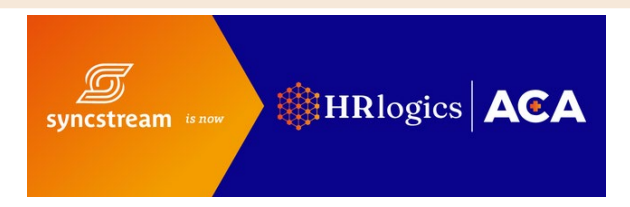

Data Upload & Retrieval Process

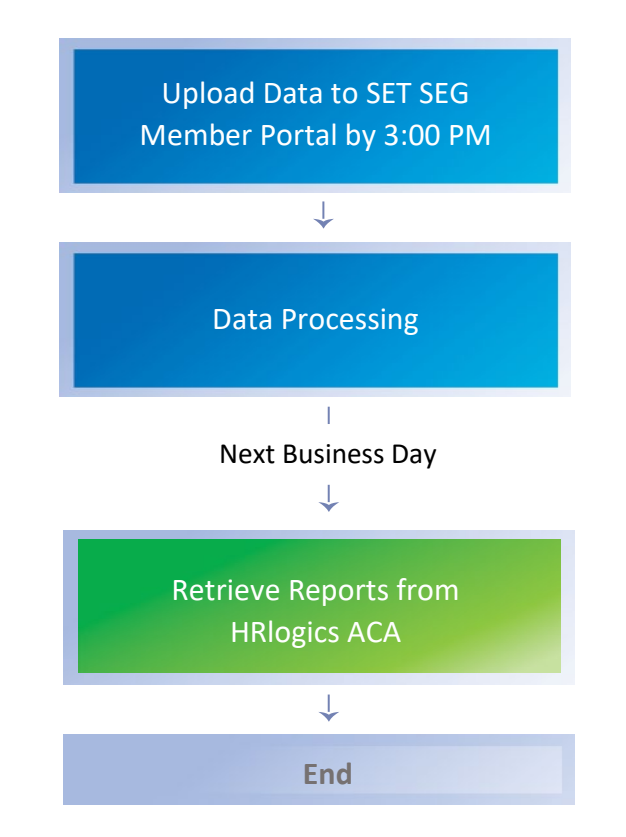

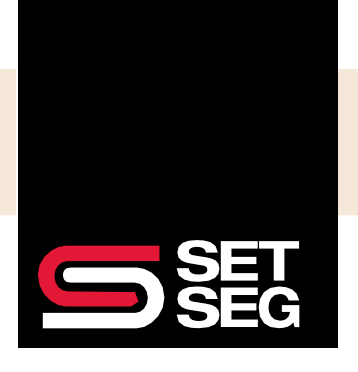

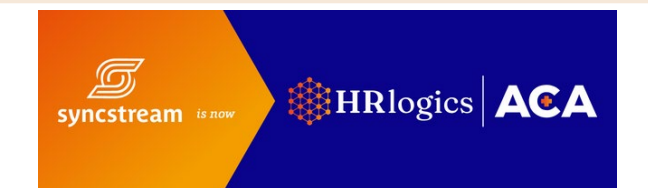

#### Compliance Risk Reports

Report Purpose: Display and analyze ACA compliance risk regarding ESRP fines through the Penalty A and Penalty B HRlogics ACA Compliance Reports. Identify which employees are causing the compliance risk.

HRlogics ACA reports can be viewed within the system or exported to Excel. <u>View the "View, Filter, Export, and Analyze</u> <u>Data" section</u>, which will demonstrate some basic functionality shared across many of HRlogics ACA's reports.

#### **Run Compliance Reports**

1. From the dashboard homepage, under the ACA Reporting tab, select **Reporting Home**.

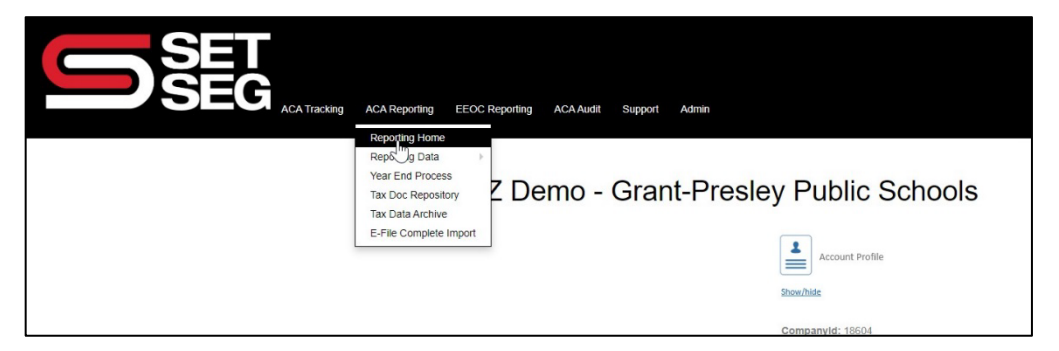

2. Select Compliance Risk Reports.

|                                                                                           |                    |            |                            |              | ZZ D          | emo - Willa's World | · 0 |
|-------------------------------------------------------------------------------------------|--------------------|------------|----------------------------|--------------|---------------|---------------------|-----|
|                                                                                           |                    | ACA Report | ting                       |              |               |                     |     |
| Employees                                                                                 |                    |            |                            | Curren       | nt Year Plans |                     |     |
| Description                                                                               | Count              |            | Plan Name                  | Plan Sponsor | Start Date    | End Date            | e   |
|                                                                                           |                    |            |                            |              |               |                     |     |
| Total Employees                                                                           | 12                 |            | There are no items to disp | may.         |               |                     |     |
| Total Employees<br>Employees Missing Address                                              | 12                 |            | There are no items to disp | aay          |               |                     |     |
| Total Employees<br>Employees Missing Address<br>Employees Missing SSN                     | 12<br>0<br>0       |            | There are no items to disp | nay          |               |                     |     |
| Total Employees<br>Employees Missing Address<br>Employees Missing SSN<br>Active Employees | 12<br>0<br>0<br>12 |            | There are no items to disp | nay          |               |                     |     |

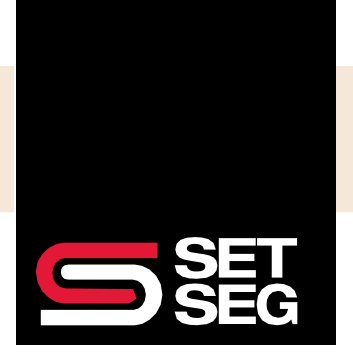

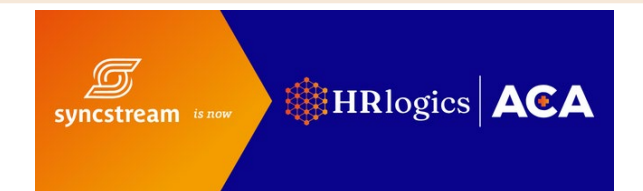

- 3. Helpful report features:
  - a. Select tax reporting year. This will select the reporting for both the A Penalty and B Penalty Risk reports.
  - b. Export to Excel File.
  - c. To display the number of employees eligible for benefits in a district for a single month, click on the number under the Number of Eligible Employees column.

|                                                                                                    |          |                                        | SET                                            |                                           |                         |                |                     | vparkey-dennisor           | n@setseg.org ▼ |  |  |  |  |  |  |
|----------------------------------------------------------------------------------------------------|----------|----------------------------------------|------------------------------------------------|-------------------------------------------|-------------------------|----------------|---------------------|----------------------------|----------------|--|--|--|--|--|--|
| Image: Complex Report     Complex Report     Complex Report <t< th=""><th></th><th></th><th>SEG ACA Tracking ACA Reporting iSy</th><th>ne EEOC Reporting ACA Audit Support Admin</th><th></th><th></th><th></th><th></th><th></th></t<>                                                                                                    |          |                                        | SEG ACA Tracking ACA Reporting iSy             | ne EEOC Reporting ACA Audit Support Admin |                         |                |                     |                            |                |  |  |  |  |  |  |
| Compliance Rise Reports     C C C C C C C C C C C C C C C C C C C                                                                                                    |          |                                        |                                                |                                           |                         |                | a.                  | Select Reporting Year 2024 | •              |  |  |  |  |  |  |
| C C C C C C C C C C C C C C C C C C C                                                                                                    |          |                                        |                                                | Compliance                                | Risk Reports            |                |                     |                            |                |  |  |  |  |  |  |
| Image: Properties of the state of the state of the s |          | ZZ Demo - SET SEG Test Account (99980) |                                                |                                           |                         |                |                     |                            |                |  |  |  |  |  |  |
| Main any Colspan="4" Penalty Risk Check     Normin   Normine of Eligible Employees   Number of Eligible Employees   Number of Eligible Employees   Numer of Eligible Employees   Number of Eligi                                                                                                    |          |                                        |                                                |                                           |                         |                |                     |                            |                |  |  |  |  |  |  |
| North     Year     Number Of Eighb Employees     Number Offered at lasst MEC     Percentage offered     Penalty Risk     # of employees with Compliance Risk       Ianuary     202     0     000 %     42570     202       Korth     2024     202     0     000 %     42570     202       Karch     2024     202     0     000 %     42570     202     0       Karch     2024     202     0     0.00 %     42570     202     0     0     0.00 %     42570     202     0     0     0.00 %     42570     202     0     0     0.00 %     42570     202     0     0     0.00 %     42570     202     0     0     0.00 %     42570     202     0     0     0.00 %     42570     202     0     0     0.00 %     42570     202     0     0     0.00 %     42570     202     0     0     0.00 %     42570     202     0     0     0.00 %     42570     202     0     0                                                                                                    |          |                                        | •                                              | "A" Penalty                               | Risk Check              |                |                     | Ь                          | Expert Pepert  |  |  |  |  |  |  |
| Innury     202     0     0.00%     4270     202       Petruary     202     0     0.00%     4270     202       March     202     0     0.00%     4270     202       April     202     0     0.00%     4270     202       April     202     0     0.00%     4270     202       May     202     0     0.00%     4270     202       May     202     0     0.00%     4270     202       June     202     0     0.00%     4270     202       June     202     0     0.00%     4270     202       Juny     202     0     0.00%     4270     202       July     202     0     0.00%     4270     202       July     202     0     0.00%     4270     202       July     202     0     0.00%     4270     202       Juny     202     0     0.00%     4270 <t< th=""><th>Month</th><th>Year</th><th>Number Of Eligible Employees</th><th>Number Offered at least MEC</th><th>Percentage offered</th><th>Penalty A Risk</th><th># of employees with</th><th>Compliance Risk</th><th>Схрон Керон</th></t<>                                                                                                    | Month    | Year                                   | Number Of Eligible Employees                   | Number Offered at least MEC               | Percentage offered      | Penalty A Risk | # of employees with | Compliance Risk            | Схрон Керон    |  |  |  |  |  |  |
| February   202   0   0.00 %   4270   202     March   202   0   0.00 %   4270   202     April   202   0   0.00 %   4270   202     March   202   0   0.00 %   4270   202     March   202   0   0.00 %   4270   202     March   202   0   0.00 %   4270   202     March   202   0   0.00 %   4270   202     March   202   0   0.00 %   4270   202     June   202   0   0.00 %   4270   202     Jung   202   0   0.00 %   4270   202     Jung   202   0   0.00 %   4270   202     Jung   202   0   0.00 %   4270   202     Jung   202   0   0.00 %   4270   202     Jung   202   0   0.00 %   4270   202     Jung   202   0   0.00 %   4270   20                                                                                                    | January  | 2024                                   | 202                                            | 0                                         | 0.00 %                  | 42570          | 202                 |                            |                |  |  |  |  |  |  |
| March   202   0   0.00%   4270   202     April   202   0   0.00%   4270   202     March   202   0   0.00%   4270   202     March   202   0   0.00%   4270   202     March   202   0   0.00%   4270   202     June   202   0   0.00%   4270   202     July   202   0   0.00%   4270   202     July   202   0   0.00%   4270   202     July   202   0   0.00%   4270   202     July   202   0   0.00%   4270   202     July   202   0   0.00%   4270   202     July   202   0   0.00%   4270   202     July   202   0   0.00%   4270   202     July   202   0   0.00%   4270   202     July   202   0   0.00%   4270   202                                                                                                    | February | 2024                                   | 202                                            | 0                                         | 0.00 %                  | 42570          | 202                 |                            |                |  |  |  |  |  |  |
| April   202   0   0.00 %   4270   202     May   202   0   0.00 %   4270   202     June   202   0   0.00 %   4270   202     July   202   0   0.00 %   4270   202     July   202   0   0.00 %   4270   202     July   202   0   0.00 %   4270   202     July   202   0   0.00 %   4270   202     July   202   0   0.00 %   4270   202     Magust   202   0   0.00 %   42570   202     Magust   202   0   0.00 %   42570   202     Magust   202   0   0.00 %   42570   202     Magust   Magust   Magust   202   202   202     Magust   Magust   Magust   202   202   202     Magust   Magust   Magust   Magust   202   202     Magust   Magust   Magust   Magust                                                                                                    | March    | 2024                                   | 202                                            | 0                                         | 0.00 %                  | 42570          | 202                 |                            |                |  |  |  |  |  |  |
| May 202 0 0.00 % 4270 202   June 202 0 0.00 % 4270 202   July 202 0 0.00 % 4270 202   July 202 0 0.00 % 4270 202   July 202 0 0.00 % 4270 202                                                                                                    | April    | 2024                                   | 202                                            | 0                                         | 0.00 %                  | 42570          | 202                 |                            |                |  |  |  |  |  |  |
| June 202 0 0.00 % 4270 202   July 202 0 0.00 % 4270 202   August 202 0 0.00 % 4270 202                                                                                                    | May      | 2024                                   | 202                                            | 0                                         | 0.00 %                  | 42570          | 202                 |                            |                |  |  |  |  |  |  |
| July 202 0 0.00% 42570 202   August 202 0 0.00% 42570 202   "B"Penalty Risk Check   "B"Penalty Risk Check   Month Year PTEligible Employees No affer On MEC Only offer PT Eligible Employees unaffordable B Penalty Risk                                                                                                    | June     | 2024                                   | 202                                            | 0                                         | 0.00 %                  | 42570          | 202                 |                            |                |  |  |  |  |  |  |
| August 2024 202 0 0.00 % 42570 202   "B" Penalty Risk Check   Export Report   Month Year FT Eligible Employees No affer On MEC Only offer FT Eligible Employees unaffordable B Penalty Risk                                                                                                    | July     | 2024                                   | 202                                            | 0                                         | 0.00 %                  | 42570          | 202                 |                            |                |  |  |  |  |  |  |
| "B" Penalty Risk Check Export Report   Month Year FT Eligible Employees No offer Or MEC Only offer FT Eligible Employees unaffordable B Penalty Risk                                                                                                    | August   | 2024                                   | 202                                            | 0                                         | 0.00 %                  | 42570          | 202                 |                            |                |  |  |  |  |  |  |
| Month   Year   FT Eligible Employees No offer Or MEC Only offer   FT Eligible Employees unaffordable   B Penalty Risk                                                                                                    |          |                                        |                                                |                                           |                         |                |                     |                            |                |  |  |  |  |  |  |
| Month     Year     FT Eligible Employees No affer Or MEC Only offer     FT Eligible Employees unaffordable     B Penalty Risk                                                                                                    |          |                                        |                                                | "B" Penalty                               | Risk Check              |                |                     |                            |                |  |  |  |  |  |  |
| Month Year H Ligble Employees No other OF MELL ONLY OTHER SHOP OF THE Employees Unalfordable B Penalty Risk                                                                                                    |          |                                        |                                                |                                           |                         |                |                     |                            | Export Report  |  |  |  |  |  |  |
| Insurge 2024 202 0 75144                                                                                                    | lanuary  | Year                                   | H Engible Employées No offer Or MEC Only offer |                                           | FI Eligible Employees u | nanoroable     |                     | D Penalty Risk             |                |  |  |  |  |  |  |

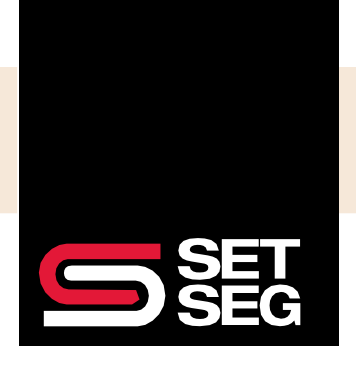

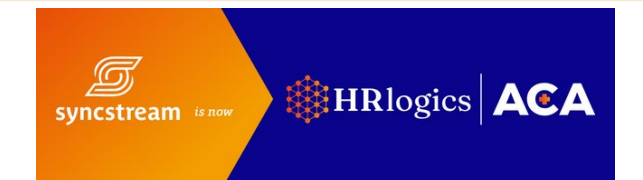

#### "A" Penalty Risk Check

View the risk of eligible employees that were not offered minimum essential coverage.

- 1. View the A Penalty Risk (4890H-A) Check table.
- 2. Under the Percentage offered column, verify that the Percentage offered is greater than 95% and is accurate for the corresponding month and year.
- 3. The "# of employees with Compliance Risk" column shows how many employees represent a potential compliance risk because they are eligible for coverage but are not documented as being offered Minimum Essential Coverage.
- 4. To generate a table of specific employees who present a potential compliance risk for a specific month, click the number under # of employees with Compliance Risk column and in the desired month row.

| 1. "A" Penalty Risk Check |      |                              |                             |    |                    |                |      |                                     |  |  |
|---------------------------|------|------------------------------|-----------------------------|----|--------------------|----------------|------|-------------------------------------|--|--|
| Month                     | Year | Number Of Eligible Employees | Number Offered at least MEC |    | Percentage offered | Penalty A Risk |      | # of employees with Compliance Risk |  |  |
| January                   | 2024 | 202                          | 0                           | 2. | 0.00 %             | 42570          | 3&4. | 202                                 |  |  |
| February                  | 2024 | 202                          | 0                           |    | 0.00 %             | 42570          |      | 202                                 |  |  |
| March                     | 2024 | 202                          | 0                           |    | 0.00 %             | 42570          |      | 202                                 |  |  |

#### "B" Penalty Risk Check

View the risk of eligible employees that were offered unaffordable coverage.

- 1. Scroll down from "A" Penalty Risk Check to view "B" Penalty Risk (4890H-B) Check table.
- The "Full-Time (FT) Eligible Employees No Offer" column contains the same information as the "A" Penalty Risk Check's "# of employees with Compliance Risk" column. It shows how many employees represent a potential compliance risk because they are eligible for coverage but are not documented as being offered Minimum Essential Coverage.
- 3. The "FT Eligible Employees unaffordable" column shows how many employees represent a potential compliance risk because they were offered coverage that isn't affordable based on their rate of pay.

|          | 1. "B" Penalty Risk Check |                                                  |                                    |                |  |  |  |  |  |  |  |
|----------|---------------------------|--------------------------------------------------|------------------------------------|----------------|--|--|--|--|--|--|--|
|          |                           |                                                  |                                    | Export Report  |  |  |  |  |  |  |  |
| Month    | Year                      | FT Eligible Employees No offer Or MEC Only offer | FT Eligible Employees unaffordable | B Penalty Risk |  |  |  |  |  |  |  |
| January  | 2024                      | 2. 202                                           | 3. 💿                               | 75144          |  |  |  |  |  |  |  |
| February | 2024                      | 202                                              | 0                                  | 75144          |  |  |  |  |  |  |  |
| March    | 2024                      | 202                                              | 0                                  | 75144          |  |  |  |  |  |  |  |

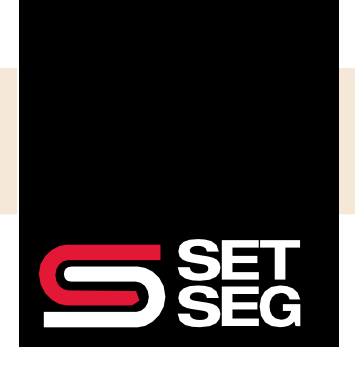

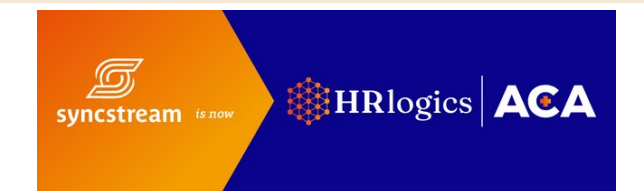

#### Eligibility and Measurement Reports

HRlogics ACA reports can be viewed within the system or exported to Excel. <u>Review the View, Filter, Export, and Analyze</u> <u>Data section</u>, which will demonstrate some basic functionality shared across many of HRlogics ACA's reports.

#### Measured Eligibility Report

Report Purpose: Identify the part-time/variable-hour employees that are currently in their stability period that need to be offered coverage.

1. From the dashboard homepage, select **ACA Tracking Home** under the ACA Tracking tab.

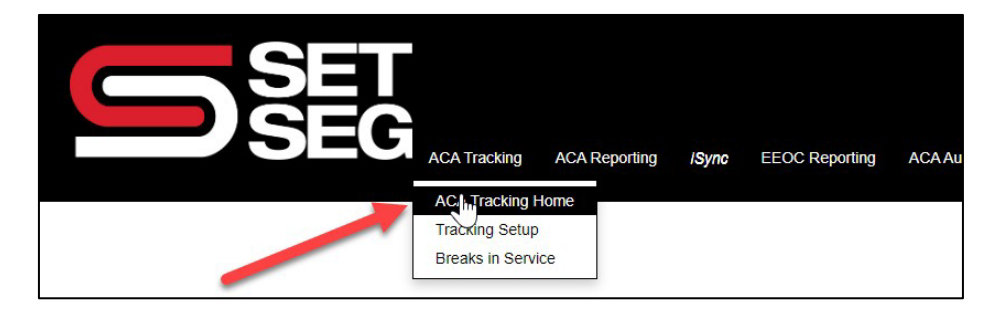

2. Select Measured Employee Report.

| ACA TRACKING ACA REPORTING AGAR                                                   | ACA Tracking                                                                                                    | ZZ Demo - Grant-Presiley P., * Q |
|-----------------------------------------------------------------------------------|----------------------------------------------------------------------------------------------------|----------------------------------|
|                                                                                   | Employee Breakdown                                                                                                    |                                  |
| Al Employees Al Tracked Employees                                                 | Manual England mit Anthone                                                                                                    |                                  |
| Designated Pull Time Measurement Data Archive                                     | prind if and there in here and Ad Antal of<br>an environmental and Ad Antal of an<br>and antal and antal Add Antal of an<br>and antal prind for each barrow<br>and antal prind for each barrow<br>and antal prind for each barrow<br>and the barrow at and it and prind for each barrow<br>and the barrow at and it and prind for each barrow<br>and the barrow at and it and prind for each barrow<br>and the barrow at and it and prind for each barrow<br>and the barrow at and the antalyzed<br>measurement print the de antalyzed<br>barrow at an and the antalyzed<br>barrow at an antal print the de antalyzed<br>barrow at an antal print the de antalyzed<br>barrow at an antal print the de antalyzed<br>barrow at an antal print the de antalyzed<br>barrow at an antal print the de antalyzed<br>barrow at an antal print the de antalyzed<br>barrow at an antal print the de antalyzed<br>barrow at an antal print the de antalyzed<br>barrow at an antal print the de antalyzed<br>barrow at an antal print the de antalyzed<br>barrow at an antal print the de antalyzed<br>barrow at an antal print the de antalyzed<br>barrow at an antal print the destances at an antalyzed<br>barrow at an antal print the destances at an antal print the destances at an<br>antal print the destances at an antal print the destances at an<br>antal print the destances at an antal print the destances at an<br>antal print the destances at an antal print the destances at an<br>antal print the destances at an antal print the destances at an<br>antal print the destances at an antal print the destances at an<br>antal print the destances at an antal print the destances at an<br>antal print the destances at an antal print the destances at an antal print the destances at | ≪ 12►                            |
| setill Full Time Equivalent Employees<br>Stoekhiss Average FTE: 599<br>Year: 2002 | Account Profile Kanoaliodge Base<br>Stoewhole                                                                                                    | dit                              |

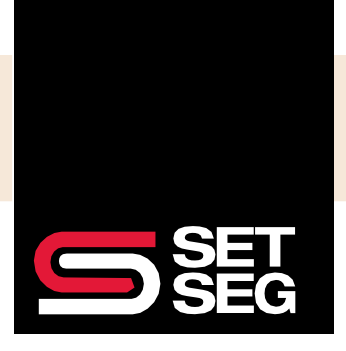

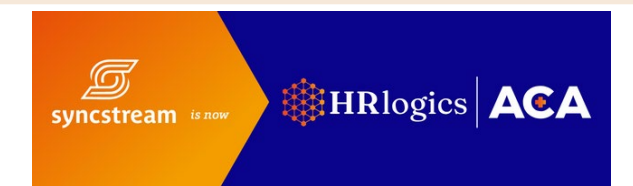

3. Filter Current ACA Status for Calculated Full-Time to see employees who have measured eligible and are entitled to an affordable offer of coverage starting on their stability period start date.

|             | DŠI                          | ACA Tracking             | ACA Reporting iSync | EEOC Reporting A   | CA Audit Support Ad              | min                         |                                   |                    |                                   |
|-------------|------------------------------|--------------------------|---------------------|--------------------|----------------------------------|-----------------------------|-----------------------------------|--------------------|-----------------------------------|
| 🖨 Print     | Send To Excel                |                          | Meas                | ured Employe       | ees Report - Z                   | Z Demo - S                  | SET SEG                           | Test Acc           | ount (999                         |
| Employee Id | ▼ Employee Name <sup>1</sup> | Current ACA Status       | Select ACA status   | Measurement Period | Measurement Period T<br>End Date | Admin Period▼<br>Start Date | Admin Period <b>▼</b><br>End Date | In Admin<br>Period | Stability<br>Period Start<br>Date |
| 102887840   | MICHAEL<br>BANGIARD          | Calculated Non-Full-Time | Select One          |                    | 06/30/2024                       | 07/01/2024                  | 08/31/2024                        | No                 | 09/01/2024                        |
| 105456513   | MATTHEW<br>WATERLOO          | Calculated Non-Full-Time |                     | 07/01/2023         | 06/30/2024                       | 07/01/2024                  | 08/31/2024                        | No                 | 09/01/2024                        |
| 108535435   | RACHEL<br>DAVENHILL          | Calculated Non-Full-Time |                     | 07/01/2023         | 06/30/2024                       | 07/01/2024                  | 08/31/2024                        | No                 | 09/01/2024                        |
| 108960613   | MICHELLE<br>LAPWOOD          | Calculated Non-Full-Time |                     | 07/01/2023         | 06/30/2024                       | 07/01/2024                  | 08/31/2024                        | No                 | 09/01/2024                        |
| 109494138   | JEAN TOAST                   | Calculated Non-Full-Time |                     | 07/01/2023         | 06/30/2024                       | 07/01/2024                  | 08/31/2024                        | No                 | 09/01/2024                        |
| 109651837   | EDWARD<br>SIMESTER           | Calculated Non-Full-Time |                     | 07/01/2023         | 06/30/2024                       | 07/01/2024                  | 08/31/2024                        | No                 | 09/01/2024                        |
| 110435113   | WILLIAM<br>BARTTRUM          | Calculated Non-Full-Time |                     | 07/01/2023         | 06/30/2024                       | 07/01/2024                  | 08/31/2024                        | No                 | 09/01/2024                        |
| 114871036   | AMY BOHL                     | Calculated Non-Full-Time |                     | 07/01/2023         | 06/30/2024                       | 07/01/2024                  | 08/31/2024                        | No                 | 09/01/2024                        |
| 115488041   | DYLAN MARVEN                 | Calculated Non-Full-Time |                     | 07/01/2023         | 06/30/2024                       | 07/01/2024                  | 08/31/2024                        | No                 | 09/01/2024                        |
| 115500665   | WENDY EDWIN                  | Calculated Non-Full-Time |                     | 07/01/2023         | 06/30/2024                       | 07/01/2024                  | 08/31/2024                        | No                 | 09/01/2024                        |

Showing items 1 through 10 of 477

Show more

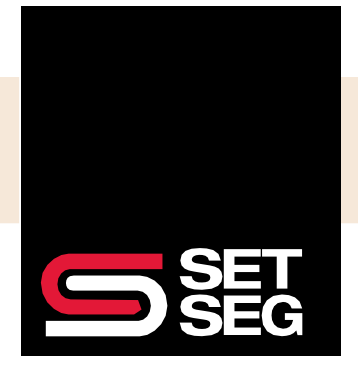

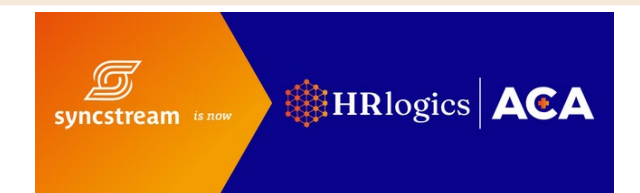

#### All Tracked Employees Report

Report Purpose: Identify the part-time/variable-hour employees that are currently in their measurement period to track and manage their average weekly hours.

1. From the dashboard homepage, select ACA Tracking Home under the ACA Tracking tab.

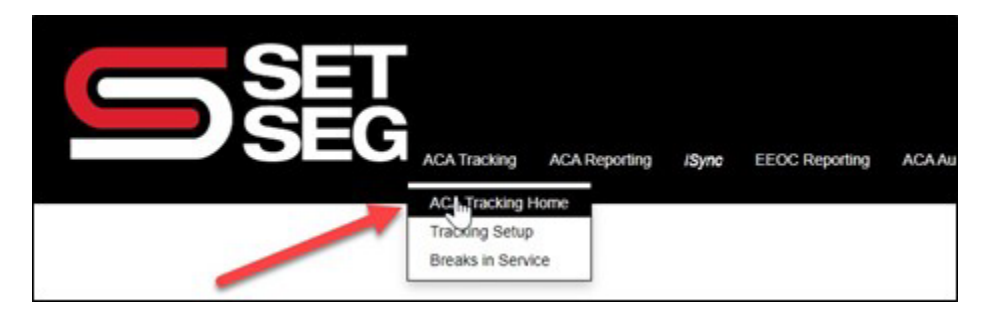

2. Select All Tracked Employees.

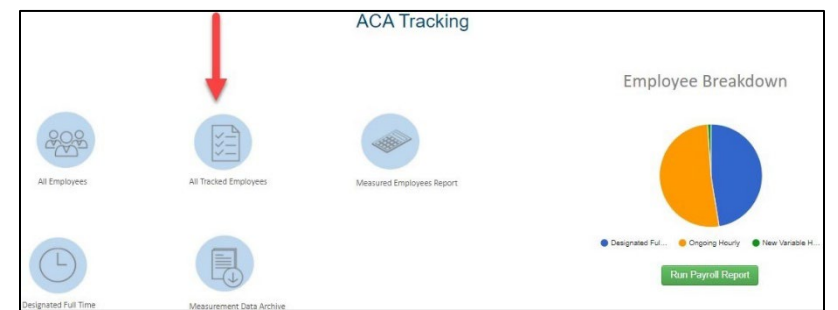

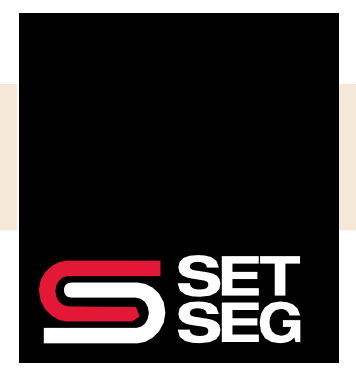

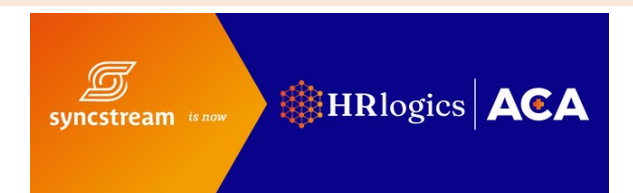

3. This table displays the measurement period currently in progress and is used to track employees during that specific measurement period.

|            | D SE                                                           | G ACA Trac      | king ACA Reporting /S       | mc EEOC Report       | ting ACA Audit            | Support A                                              | ıdmin                 |                             |                                  |                    |                       |                   | <mark>,</mark> 43 ∨p  | arkey-dennison@setseg.org ▼ |
|------------|----------------------------------------------------------------|-----------------|-----------------------------|----------------------|---------------------------|--------------------------------------------------------|-----------------------|-----------------------------|----------------------------------|--------------------|-----------------------|-------------------|-----------------------|-----------------------------|
|            | All Tracked Employees - ZZ Demo - SET SEG Test Account (99980) |                 |                             |                      |                           |                                                        |                       |                             |                                  |                    |                       |                   |                       |                             |
| 🖨 Print    | Send To Excel                                                  | a.              |                             |                      | b.                        | С.                                                     | d.                    |                             | е.                               | f.                 |                       |                   |                       |                             |
| Employee T | Employee Name                                                  | Employment Type | Tracked Projected<br>Status | Employment T<br>Date | Average T<br>Weekly Hours | Maximum ▼<br>Average                                   | Measurement T<br>Type | Measurement ¥<br>Start Date | Measurement <b>V</b><br>End Date | Current Period 🔻   | Total Hours ▼<br>Paid | Admin T<br>Period | Admin T<br>Period End | Employee Department T       |
|            |                                                                |                 |                             |                      |                           | Weekly Hours<br>to Maintain<br>Non-Full-Time<br>Status |                       |                             |                                  |                    |                       | Start Date        | Date                  |                             |
| 102887840  | MICHAEL BANGIARD                                               | Hourly          | Calculated Non-Full-Time    | 12/31/2020           | 0.00                      | 16.27                                                  | Ongoing Hourly        | 7/1/2024                    | 6/30/2025                        | Measurement Period | 0.00                  | 07/01/2025        | 08/31/2025            | Registered Nurse            |
| 105456513  | MATTHEW WATERLOO                                               | Hourly          | Calculated Non-Full-Time    | 12/31/2020           | 0.00                      | 16.27                                                  | Ongoing Hourly        | 7/1/2024                    | 6/30/2025                        | Measurement Period | 0.00                  | 07/01/2025        | 08/31/2025            | Associate Professor         |
| 108535435  | RACHEL DAVENHILL                                               | Hourly          | Calculated Non-Full-Time    | 12/31/2020           | 0.00                      | 16.27                                                  | Ongoing Hourly        | 7/1/2024                    | 6/30/2025                        | Measurement Period | 0.00                  | 07/01/2025        | 08/31/2025            | Assistant Professor         |
| 108960613  | MICHELLE LAPWOOD                                               | Hourly          | Calculated Non-Full-Time    | 12/31/2020           | 0.00                      | 16.27                                                  | Ongoing Hourly        | 7/1/2024                    | 6/30/2025                        | Measurement Period | 0.00                  | 07/01/2025        | 08/31/2025            | Account Coordinator         |

4. The All Tracked Employees Report contains the following information:

| a. | Employment Type                                                           | Payroll classification of employee (hourly, salary, etc.).                                                                                                    |
|----|---------------------------------------------------------------------------|----------------------------------------------------------------------------------------------------|
| b. | Average Weekly<br>Hours                                                   | The average number of hours that an employee has worked weekly up to the current week of payroll in HRlogics ACA.                                                                                                    |
| C. | Maximum<br>Average Weekly<br>Hours to Maintain<br>Non-Full-Time<br>Status | If an employee's hours are lowered to an average below what is displayed in this column, the<br>employee will calculate as Non-Full-Time under ACA Regulations. This can be used by<br>scheduling and HR departments to keep part-time personnel under the threshold of being<br>insurance eligible. |
| d. | Measurement<br>Type                                                       | Displays the type of measurement period for each employee (either Ongoing Hourly or New Variable Hour).                                                                                                    |
| e. | Measurement<br>Dates                                                      | The start and end dates of this employee's measurement periods. These are the dates where their hours are tracked to see if they are eligible to receive benefits during their next stability period.                                                                                                |
| f. | Current Period                                                            | Displays either Measurement Period of Administrative Period. If an employee is in an Administrative Period and lists as Calculated Full-Time under the Tracked Projected Status column, it is time to offer insurance coverage.                                                                      |

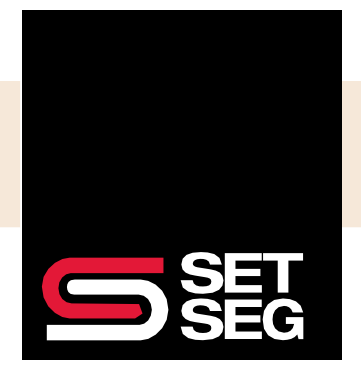

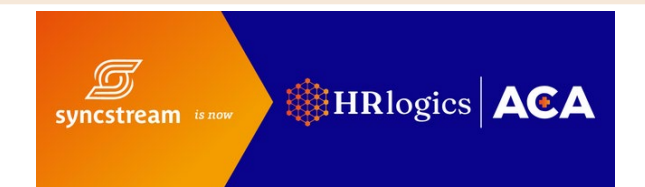

#### Designated Full Time Report

Report Purpose: Identify the designated full-time employees that are required to be offered coverage.

- 1. From the dashboard homepage, select **ACA Tracking Home** under the ACA Tracking tab.
- 2. Select Designated Full Time.

| ACA Reporting iSync 1 | EEOC Reporting ACA Audit Supp | ort Admin                 |                                                          |
|-----------------------|-------------------------------|---------------------------|----------------------------------------------------------|
|                       |                               | ACA Tracking              |                                                          |
|                       |                               |                           | Employee Breakdown                                       |
| All Employees         | Ail Tracked Employees         | Measured Employees Report |                                                          |
| Lesignated Full Time  | Measurement Data Archive      | Termination Rehire Report | Orspinete Fulsive Orgoing Satery 4 12 Run Payroll Report |

- 3. The Designated Full-Time Employees table will appear.
  - a. Export the report to Excel.

- b. Filtering the employment date column can help identify new full-time hires who need an offer of coverage.
- c. The Average Weekly Hours column can be used to identify employees designated as FT who are measuring less than 30 average weekly hours.

| SET |               |       |                |           |         |       |  |
|-----|---------------|-------|----------------|-----------|---------|-------|--|
|     | ACA Reporting | iSync | EEOC Reporting | ACA Audit | Support | Admin |  |

#### Designated Full-Time Employees - ZZ Demo - SET SEG Test Account (99980)

|             |                 |                 |                      | b.              | С.                   |                     |                           |
|-------------|-----------------|-----------------|----------------------|-----------------|----------------------|---------------------|---------------------------|
| Employee Id | Employee Name   | Employment Type | ▼ Current Status     | Employment Date | Average Weekly Hours | ▼ In Waiting Period | ▼ Employee Department     |
| 103049892   | CATHERINE ORTIZ | Salary          | Designated Full-Time | 12/19/2019      | 0.00                 | No                  | Internal Auditor          |
| 106430477   | BETH DARNODY    | Salary          | Designated Full-Time | 12/19/2019      | 0.00                 | No                  | Web Designer I            |
| 111996932   | ALLISON MURFIN  | Salary          | Designated Full-Time | 12/19/2019      | 0.00                 | No                  | Systems Administrator III |
| 113908054   | MARY BEARCOCK   | Salary          | Designated Full-Time | 12/19/2019      | 0.00                 | No                  | Dental Hygienist          |

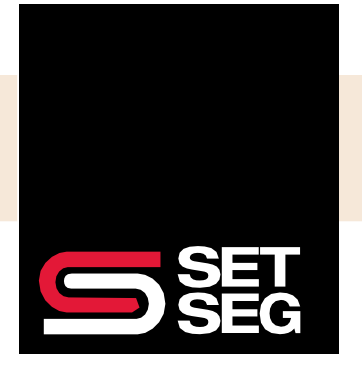

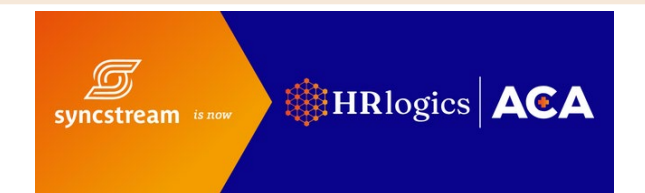

#### All Employees Report

Report Purpose: View and audit employee demographic information, including historical data submitted for each employee.

HRlogics ACA reports can be viewed within the system or exported to Excel. <u>Review the View, Filter, Export, and Analyze</u> <u>Data section</u>, which will demonstrate some basic functionality shared across many of HRlogics ACA's reports.

- 1. Select ACA Tracking Home under the ACA Tracking tab.
- 2. Select All Employees.

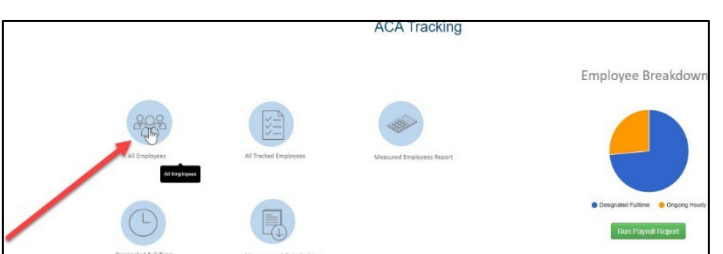

- 3. Select **Update Basic Info** from Payroll Data to update/replace data shown in the Employee File with data from the Payroll File (specifically hire dates, termination dates, and status).
- 4. Select Export Basic Template to download the table to Excel.
- 5. Select **List Dependents** to display employee dependents for groups with employees enrolled in a self-insured medical plan.
- 6. The report will automatically show 18 months of records. Select **Show All Employees** to display employees including those terminated more than 18 months ago.

|                         |                               | SET<br>SEG ACA Tracking                                           | ACA Reporting                             | iSync E                                           | EEOC Reportin  | ng ACA.Audit        | Support               | Admin                  |                 |                             |                         |                         |                 |                            |         | 2                                                                                                   | 9 <b>A</b> 3                                                                            | vparkey-deni     | nison@setsi | lg.org <del>▼</del> |  |  |
|-------------------------|-------------------------------|-------------------------------------------------------------------|-------------------------------------------|---------------------------------------------------|----------------|---------------------|-----------------------|------------------------|-----------------|-----------------------------|-------------------------|-------------------------|-----------------|----------------------------|---------|----------------------------------------------------------------------------------------------------|-----------------------------------------------------------------------------------------|------------------|-------------|---------------------|--|--|
|                         | All Employees                 |                                                                   |                                           |                                                   |                |                     |                       |                        |                 |                             |                         |                         |                 |                            |         | ZZ Demo - SET SEG Test A *                                                                          |                                                                                         |                  |             |                     |  |  |
| ZZ Demo<br>Update Basic | - SET S<br>Info from Pa<br>3. | EG Test Account (99980)<br>yroll Data Export Basic Template<br>4. |                                           |                                                   |                |                     |                       |                        | p               | -                           |                         |                         |                 |                            |         | The Learning Center car<br>step through the pro<br>resources are available to<br>such as videos are | edge Ba<br>guide you step by<br>cess. Additional<br>o further assist you<br>d webinars. | se<br>,          |             |                     |  |  |
| Create New E            | mployee                       | "Note: The table di<br>months ago, click tl<br>Employee Id T      | splays terminated a he "Show All Employee | and inactive em<br>oyees" button.<br>First Name * | ployees that h | ave a termination o | date within th<br>SSN | at past 18 m<br>Hire ▼ | tonths. In orde | r to see all en<br>Status ▼ | nployees, inc<br>Type 🔻 | luding those<br>PayType | terminated more | e than 18<br><b>T</b> City | ▼ State | Knowledge                                                                                           | Base                                                                                    | 5.<br>Dependents | Show all    | 6.<br>Employees     |  |  |
|                         | Edit                          | 003425BBEDFB4FF4B215FD0DA384170D                                  | MICHAEL                                   | MICHAEL                                           | Name           | BACCUS              |                       | 12/19/2019             | 09/15/2023      | Inactive                    | Seasonal                | Hourly                  |                 |                            |         | Web Developer                                                                                       |                                                                                         | Of Birth         |             | ZipCode             |  |  |
|                         | Edit                          | 004B09D6034448BBA002E7B18BC1DD4A                                  | TIMOTHY<br>CACCAVELLA                     | TIMOTHY                                           |                | CACCAVELLA          |                       | 12/31/2020             | 09/15/2023      | Inactive                    | Seasonal                | Hourly                  |                 |                            |         | IV<br>VP Quality<br>Control                                                                         |                                                                                         |                  |             |                     |  |  |
|                         | Edit                          | 00AA342F225B4F52B2FABD8801068491                                  | BRUCE BELL                                | BRUCE                                             |                | BELL                |                       | 09/02/2023             | 09/15/2023      | Inactive                    | Full Time               | Salary                  |                 |                            |         | Instructor                                                                                          |                                                                                         |                  |             |                     |  |  |
|                         | Edit                          | 00AE9D8F19C4441F9EA7F17E0835CAB4                                  | TARA BUSEN                                | TARA                                              |                | BUSEN               |                       | 09/23/2021             | 09/15/2023      | Inactive                    | Part<br>Time            | Hourly                  |                 |                            |         | Payment<br>Adjustment                                                                               |                                                                                         |                  |             |                     |  |  |

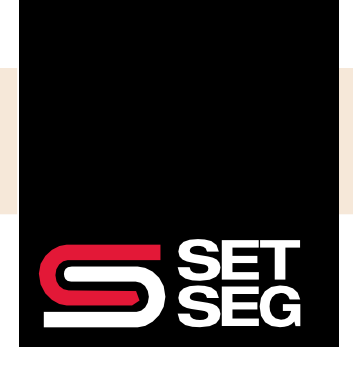

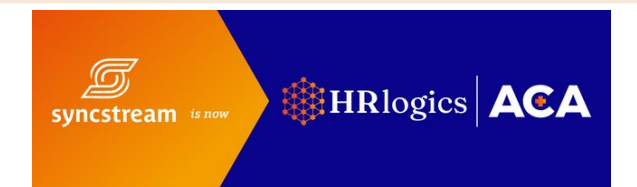

### View, Filter, Export, and Analyze Data

This section will demonstrate some basic functionality shared across many of HRlogics ACA's reports, using the All Tracked Employees Report as an example.

| All Tracked Employees - ZZ Demo - Grant-Presley Public Schools |                       |                      |              |                    |                      |                               |                      |                              |                                                                                    |                       |                             |                           |                    |          |
|----------------------------------------------------------------|-----------------------|----------------------|--------------|--------------------|----------------------|-------------------------------|----------------------|------------------------------|------------------------------------------------------------------------------------|-----------------------|-----------------------------|---------------------------|--------------------|----------|
| Employee Department                                            | Employment ¥<br>State | Residence ¥<br>State | Employeeld * | Employee Name Y    | Employment ¥<br>Type | Tracked Projected T<br>Status | Employment ¥<br>Dote | Average *<br>Weekly<br>Hours | Maximum ¥<br>Average<br>Weekly<br>Hours to<br>Maintain<br>Non-Full-<br>Time Status | Measurement Y<br>Type | Measurement ¥<br>Start Date | Measurement ¥<br>End Date | Current Period Y   | To Ho Pa |
| Assistant Professor                                            | -                     | M                    | 108535435    | Nathalie Davenhill | Hourty               | Calculated Non-Full-Time      | 1/9/2015             | 0.00                         | 9.85                                                                               | Ongoing Hourty        | 7/1/2021                    | 6/30/2022                 | Measurement Period | 0.0      |
| Account Coordinator                                            | м                     | M                    | 108960613    | King Lapwood       | Hourty               | Calculated Non-Full-Time      | 3/5/2019             | 0.00                         | 11.20                                                                              | Ongoing Hourly        | 7/1/2021                    | 6/30/2022                 | Measurement Period | 0.0      |
| Help Desk Technician                                           |                       | M                    | 109651837    | Nan Simester       | Hourty               | Calculated Non-Full-Time      | 12/01/2018           | 0.00                         | 12.76                                                                              | Ongoing Hourty        | 7/1/2021                    | 6/30/2022                 | Measurement Period | 0.0      |
| Assistant Professor                                            | м                     | M                    | 132189838    | Leesa Petrasch     | Hourly               | Calculated Non-Full-Time      | 7/9/2018             | 0.00                         | 8.30                                                                               | Orgoing Hourty        | 7/1/2021                    | 6/30/2022                 | Measurement Period | 0.0      |
| Internal Auditor                                               | -                     | M                    | 137375188    | Kala Hornung       | Hourty               | Calculated Non-Pull-Time      | 7/1/2015             | 0.27                         | 57.89                                                                              | Ongoing Hourly        | 7/1/2021                    | 6/30/2022                 | Measurement Period | 7.0      |
| Technical Writer                                               | M                     | M                    | 142862086    | Suzi Aldie         | Salary               | Calculated Full-Time          | 1/4/2012             | 32.12                        | 25.87                                                                              | Ongoing Salary        | 7/1/2021                    | 6/30/2022                 | Measurement Period | 836      |
| Biostatistician III                                            |                       | M                    | 151915055    | Danice Verlander   | Hourty               | Calculated Non-Full-Time      | 157/2017             | 0.00                         | 9.65                                                                               | Ongoing Hourty        | 7/1/2021                    | 6/30/2022                 | Measurement Period | 0.0      |
| Structural Analysis Engineer                                   | м                     | M                    | 160119024    | Kalle Clutton      | Hourty               | Calculated Non-Pull-Time      | 10/15/2018           | 4.71                         | 81.41                                                                              | Ongoing Hourty        | 7/1/2021                    | 6/30/2022                 | Measurement Period | 174      |
| Nurse Practicioner                                             | -                     | M                    | 169628186    | Celestia Lowle     | Houny                | Calculated Non-Pull-Time      | 2/26/2019            | 0.00                         | 8.27                                                                               | Ongoing Hourly        | 7/1/2021                    | 6/30/2022                 | Measurement Period | 0.0      |
| GIS Technical Architect                                        | м                     | M                    | 186077779    | Suzanne Phipp      | Salary               | Calculated Non-Full-Time      | 8/12/2021            | 15.50                        | 37,48                                                                              | New Variable Hour     | 8/12/2021                   | 8/11/2022                 | Measurement Period | 310      |
|                                                                | Thomas .              | Statute 1 Property   |              |                    |                      |                               |                      | -                            | These many                                                                         |                       |                             |                           | Page Size - 10     | ~        |

- 1. Send to Excel:
  - HRlogics ACA reports can be viewed within the system or exported to Excel.
  - This will download the table as an Excel spreadsheet.
  - On other report pages, this option can appear as Export Basic Template.

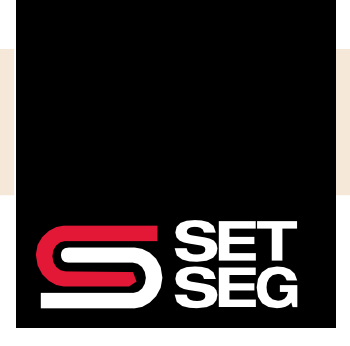

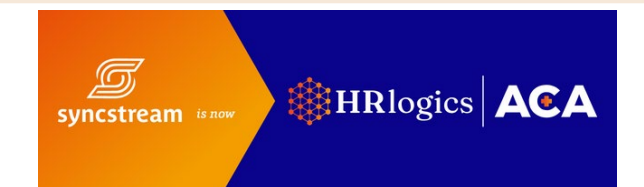

- 2. Filter Function:
  - This function allows you to filter the table to show certain rows. Select the filter icon to begin.
  - For undefined text data fields, such as Employee Name, any text can be typed into the filter value box to search for a name. The Type drop-down menu indicates filter logic and includes options for Contains, Equals, StartsWith, and EndsWith.

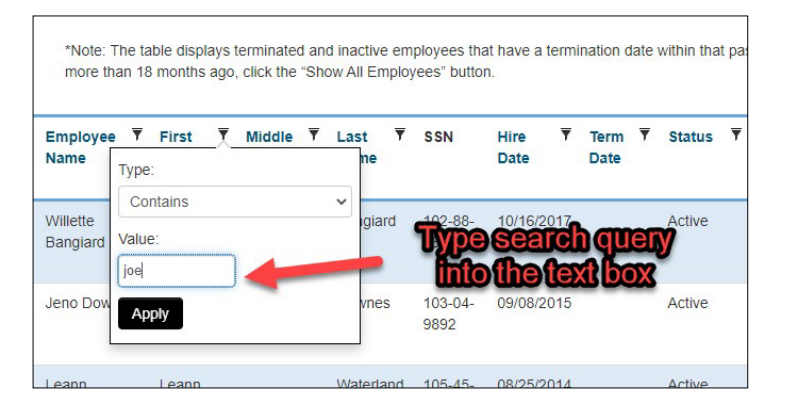

- For numeric data fields or dates, the filters include logic to filter for values Equals, Greater than, and Less than.
- For date values, selecting Greater than will filter for values after the date entered, and Less than will filter for values before the entered date.
- For pre-defined data fields, such as status, a drop-down menu will appear with a filter option.
- 3. Use the Page Size drop-down menu to show more or less records at once.
- 4. Selecting show more will quickly populate the page with additional records.
- 5. Refresh the page to reset filters.